HUN-REN KÖZPONT ELNÖK

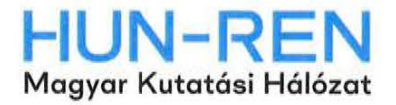

Iktatószám: 38/2/2025/SMF

# BÁRÁNY RÓBERT DÍJ 2025

# PÁLYÁZATI FELHÍVÁS

#### I. A pályázat célja

A HUN-REN Központ Irányító Testülete által alapított Bárány Róbert Díj (a továbbiakban: Díj) a tudományos élet területén dolgozó fiatal kutatók eredményeinek erkölcsi elismerését és anyagi támogatását szolgálja.

A díj Bárány Róbert magyar származású osztrák orvos, egyetemi tanár nevét viseli, aki 1914-ben Nobel-díjat kapott a belső fület érintő kutatásaiért.

A HUN-REN Központ irányítása alá tartozó központi költségvetési szervként vagy gazdasági társaságként működtetett kutatóközpontoknál, önálló kutatóintézeteknél, valamint a Támogatott Kutatócsoportok Irodájánál (a továbbiakban: Kutatóhely) kutatói munkakörben foglalkoztatott, nemzetközi szinten kimagasló teljesítményt nyújtó fiatal kutatók tudományos eredményeinek erkölcsi elismerésére és anyagi támogatására a HUN-REN Központ a 2025. évben pályázatot hirdet.

# II. A Díjra jogosultak köre

A Díj elnyerésére pályázatot nyújthat be minden kutatóhelyen foglalkoztatott kutató:

- aki 2025. december 31-éig nem tölti be a 40. életévét (1986. 01. 01. vagy későbbi születésű);
- aki a pályázatát a PhD megszerzésétől számított 5 éven belül nyújtja be;
- akinek a doktori értekezése, monográfiája közkiadásban megjelent (igazolni tudja, hogy a megjelentetés folyamatban van), vagy rendelkezik referált folyóiratban megjelent cikkel (igazolni tudja, hogy közlésre elfogadták);
- aki korábban Akadémiai Ifjúsági Díjban nem, vagy 3 évnél régebben részesült;
- aki korábban a Díjban nem részesült.

A 14 év alatti kiskorú gyermeke(ke)t nevelő kutatók, kutatónők, gyermekgondozás céljából fizetés nélküli szabadságot igénybe vevő kutatók, kutatónők esetében a pályázat korhatára és a PhD megszerzésétől számított időszak gyermekenként 2 évvel, de legfeljebb összesen 4 évvel meghosszabbodik. A meghosszabbított korhatár érvényes a gyermeknevelési támogatást igénybe vevő, vagy a gyermeküket egyedül nevelő kutatókra is.

A pályázatnál előnyt jelent:

- rangos hazai vagy nemzetközi posztdoktori vagy kutatási pályázatokon elnyert támogatás;
- tudományos kutatói csoport és/vagy program irányítása;
- idegen nyelven közzétett, nemzetközi visszhangot kiváltó eredmény Magyarországhoz kötődő témában.

# III. A pályázat formai követelményei

A pályázathoz kapcsolódó kitöltendő adatok és benyújtandó dokumentumok:

- a) A pályázati felületen kitöltendő adatok:
  - név, születési dátum;
  - jelenlegi munkahely;
  - mobiltelefonszám és e-mail cím;
  - tudományterület (matematikai és természettudományok, élettudományok, bölcsészet- és társadalomtudományok);
  - kutatási téma rövid összefoglalása magyarul (max. 200 karakter szóközökkel).
  - kutatási téma rövid összefoglalása angolul (max. 200 karakter szóközökkel).
- b) A pályázathoz kötelezően feltöltendő dokumentumok:
  - a pályázó adatlapja (jelen pályázati felhívás 1. számú melléklete) aláírt PDF formátumban és szerkeszthető Word formátumban is;
  - a pályázó tudományos életrajza (jelen pályázati felhívás 2. számú melléklete) aláírt PDF formátumban;
  - a pályázó MTMT-s adatlapja (MTMT közlemények és idéző összefoglaló táblázat) és a közlemények felsorolása az azokra beérkező hivatkozásokkal – PDF formátumban;
  - a tudományos fokozatot igazoló oklevél másolata PDF formátumban;
  - jogviszony-igazolás, amely szükség esetén igazolja a II. pont szerinti korkedvezmény esetén az esélyharmonizációs követelményeknek való megfelelést is – PDF formátumban;
  - egy kiemelkedő, tudományos fokozattal (legalább MTA doktora címmel) rendelkező személy ajánlása
    aláírt PDF formátumban;
  - a pályázó nyilatkozata személyes adatainak kezeléséhez, nyilvánosságra hozatalához való hozzájárulásáról (jelen pályázati felhívás 3. számú melléklete) – aláírt PDF formátumban.

# IV. A Díj elnyerésének kizáró okai

Nem nyerheti el a Díjat az, aki:

- a döntés tartalmát érdemben befolyásoló valótlan, hamis vagy megtévesztő adatot szolgáltat vagy ilyen nyilatkozatot tesz;
- a jelen pályázati kiírás II. pontjában szereplő feltételeknek nem felel meg;
- a jelen pályázati kiírásban meghatározott nyilatkozatokat nem teszi meg, a szükséges dokumentumokat nem nyújtja be, vagy a megtett nyilatkozatát visszavonja.

# V. A pályázat benyújtása

A pályázatot 2025. május 9-én 12:00 óráig lehet benyújtani a HUN-REN Központ elektronikus pályázati és adatszolgáltatási rendszerének felületén, melyhez regisztráció szükséges (<u>http://palyazat.hun-ren.hu</u>).

A regisztrációt és a pályázat benyújtását útmutató segíti, amely elérhető a HUN-REN Központ honlapján a "Pályázatok" menüpont alatt, illetve a regisztráció után a pályázati felületen is.

#### VI. A pályázat érvényessége

A HUN-REN Központ Stratégiai és Monitoring Főosztálya (a továbbiakban: Stratégiai és Monitoring Főosztály) legkésőbb a pályázat elektronikus beérkezését követő 7. munkanap 24:00 óráig e-mailben tájékoztatja a pályázót arról, hogy pályázatának szakmai elbírálása megkezdődött.

A pályázat befogadása előtt vizsgálni kell, hogy:

- a pályázó a kiírásban meghatározott Díjra jogosultak körébe tartozik;
- a pályázóval szemben nem áll fenn kizáró ok.

Amennyiben a pályázat hibás vagy hiányos, a Stratégiai és Monitoring Főosztály hiánypótlásra szólítja fel a pályázót az általa megadott e-mail címen. Hiánypótlásra az értesítés kézhezvételét követő 5 munkanap áll a pályázó rendelkezésére.

Ha a pályázó a hiánypótlást is hibásan, hiányosan nyújtja be, vagy a hiányosságokat határidőn belül nem pótolja, a pályázat szakmai bírálat nélkül elutasításra kerül.

Szakmai bírálat nélkül elutasításra kerülnek a pályázati felhívásnak meg nem felelő, illetve a nem hiánypótoltatható pályázatok.

#### VII. A benyújtott pályázatok elbírálása, értékelési szempontok

A pályázatokat a HUN-REN Központ Tudományos Tanácsának (a továbbiakban: Tudományos Tanács) három szakterületi kollégiuma a felkérés időpontjától számított 30 napon belül értékeli és rangsorolja a saját tudományterületén belül (matematikai és természettudományok, élettudományok, bölcsészet- és társadalomtudományok).

A Tudományos Tanács az értékelés során a pályázó elért eredményein kívül figyelembe veszi:

- a kutatói kiválóságot és a tudományos munka innovatív megközelítését;
- a pályázóban rejlő potenciált és továbblépési lehetőségeket: projektekben való részvétel, bekapcsolódás esélye nemzetközi együttműködésekbe;
- hogy a pályázó munkája hatással volt-e tudományterületére.

A HUN-REN Központ Irányító Testülete a Tudományos Tanács értékelése alapján meghatározza a három tudományterületen kiosztandó díjak számát, és a Tudományos Tanács véleményének figyelembevételével dönt a díjazottak személyéről.

A pályázat eredményéről a pályázókat a Stratégiai és Monitoring Főosztály névre szólóan értesíti.

#### VIII. Díjak mértéke és átadása

A Bárány Róbert Díj rendelkezésre álló keretösszegéből évente legfeljebb 9 pályázó részesül elismerésben. Az elnyerhető egyszeri díjösszeg személyenként legfeljebb bruttó 1.500.000 forint, azaz bruttó egymillió-ötszázezer forint.

A díjazottak névsorát, a díj elnyeréséhez köthető kutatási témájukat és elért eredményeik rövid összefoglalását a HUN-REN Központ és a díjazott kutatót foglalkoztató kutatóhely a honlapján közzéteszi.

A Díjat a HUN-REN elnöke ünnepélyes keretek között, díszoklevél kíséretében adja át az adott évben.

#### IX. Jogorvoslat

A pályázat érdemi vizsgálat nélküli elutasítása, valamint a pályázat tartalmi elutasítása esetén jogorvoslatnak helye nincs.

A pályázattal kapcsolatos kérdésekben a Stratégiai és Monitoring Főosztály munkatársa, Czinkos Tímea (czinkos.timea@hun-ren.hu) nyújt további tájékoztatást.

Budapest, 2025. március 31.

Gulyás Balázs FLNÖ elnök

Mellékletek:

- 1. Adatlap a Bárány Róbert Díj odaítéléséhez
- 2. Formanyomtatvány a tudományos életrajz elkészítéséhez
- 3. Hozzájáruló nyilatkozat a személyes adatok kezeléséhez
- Útmutató a pályázat beadásához a HUN-REN Központ elektronikus pályázati és adatszolgáltatási rendszerében

# 1. számú melléklet

# A D A T L A P a Bárány Róbert Díj odaítéléséhez

#### 1. A pályázó adatai:

| Név:                                                                  |  |
|-----------------------------------------------------------------------|--|
| Születési dátum:                                                      |  |
| Telefonszám:                                                          |  |
| E-mail cím:                                                           |  |
| Beosztás:                                                             |  |
| Részesült-e korábban<br>Akadémiai Ifjúsági Díjban?<br>Ha igen, mikor? |  |

#### 2. A tudományos fokozat adatai:

| PhD értekezés címe: |  |
|---------------------|--|
| Oklevél kelte:      |  |
| Szakterület:        |  |

# 3. A legfontosabbnak tartott 10 publikáció listája DOI azonosító feltüntetésével:

| Publikáció<br>sorszáma | Publikáció címe | Megjelenés<br>éve | Szerzők (a pályázó<br>nevének aláhúzásával) | DOI<br>azonosító |
|------------------------|-----------------|-------------------|---------------------------------------------|------------------|
|                        |                 |                   |                                             |                  |
|                        |                 |                   |                                             |                  |
| _                      |                 |                   |                                             |                  |
|                        |                 |                   |                                             |                  |
|                        |                 |                   |                                             |                  |
|                        |                 |                   |                                             |                  |

4. Kérem, fejtse ki, hogy mit tart az eddigi legnagyobb elért eredményének (max. 2500 karakter):

# 5. A pályázó szcientometriai mutatói:

| MTMT azonosító:   |  |
|-------------------|--|
| Scopus azonosító: |  |

 Az ajánló személyére vonatkozó adatok: Név: Beosztás: Munkahely: Tudományos fokozat:

7. A pályázó által egyes szám harmadik személyben megfogalmazott rövid, hivatalos indoklás, laudáció (méltatás), amit a Díj elnyerése esetén felolvasnak az átadó eseményen (maximum 3 mondat):

8. A 14 év alatti gyermeket nevelő kutatók, kutatónők korkedvezményéhez szükséges adatok (gyermekek száma, neve, születési éve):

pályázó aláírása

#### 2. számú melléklet

# TUDOMÁNYOS ÉLETRAJZ

- 1. Pályázó neve:
- 2. Díjak: (megnevezés, adományozó, dátum)
- Elnyert ösztöndíjak: (megnevezés, téma, adományozó, fogadóintézmény, dátum: ...-tól ...-ig)
- 4. Elnyert kutatási pályázatok: (megnevezés, adományozó, téma, pályázatban betöltött szerep rövid leírása, fogadóintézmény, összeg, dátum: ...-tól ...-ig)
- 5. Külföldi tanulmányutak: (ország, város, intézmény, téma, eredmény, dátum: ...-tól ...-ig)
- 6. Nemzetközi tudományos rendezvényeken való részvétel: (dátum, helyszín, rendezvény neve, előadás vagy bemutatott poszter)
- 7. Tagságok: (szervezet, dátum)
- 8. Tudományos kutatói csoport és/vagy program irányítása: (megnevezés, létszám, téma, betöltött szerep rövid leírása dátum: ...-tól ...-ig)
- 9. Innovációs tevékenységek (szabadalom, oltalom, iparjogvédelem stb.): (megnevezés, téma, betöltött szerep rövid leírása dátum)
- 10. Tudáshasznosító vállalkozásokban (spinoff, startup) való részvétel: (megnevezés, téma, betöltött szerep rövid leírása, dátum)

- 11. Tudományos konferencia szervezése: (dátum, helyszín, konferencia neve)
- 12. Szerkesztőségi munka tudományos művek kiadásában: (dátum, tudományos mű címe, amelynek a szerkesztésében részt vett)

pályázó aláírása

#### 3. számú melléklet

#### HOZZÁJÁRULÓ NYILATKOZAT személyes adatok kezeléséhez

Hozzájárulok továbbá ahhoz is, hogy a Díjról szóló tájékoztatóban a nevem és a pályázatom címe a HUN-REN Központ és a(z) ...... kutatóhely honlapján közzétételre kerüljön.

Kelt:

(aláírás)

4. melléklet

# ÚTMUTATÓ

# A 2025. évi Bárány Róbert Díj pályázatnak a HUN-REN Központ elektronikus pályázati és adatszolgáltatási rendszerében történő beadásához

A HUN-REN Központ irányítása alá tartozó központi költségvetési szervként vagy gazdasági társaságként működtetett kutatóközpontoknál és önálló kutatóintézeteknél, valamint a Támogatott Kutatócsoportok Irodájánál kutatói munkakörben foglalkoztatott, nemzetközi szinten kimagasló teljesítményt nyújtó fiatal kutatók tudományos eredményeinek elismerésére a HUN-REN Központ a 2025. évre pályázatot hirdet.

A 2025. évi Bárány Róbert Díj pályázatot a HUN-REN Központ elektronikus pályázati és adatszolgáltatási rendszerén (EPAR) keresztül kell beadni (<u>https://palyazat.hun-ren.hu</u>).

#### Kérjük az alábbiak figyelembevételét a 2025. évi Bárány Róbert Díj pályázat beadásánál

- Amennyiben még nem rendelkezik regisztrációval, akkor a regisztráció során a "Név"-nél titulus nélkül szíveskedjen a nevét megadni.
- B) A rendszer felületén szíveskedjen megadni az Önre és kutatási témájára vonatkozó adatokat.
- C) A pályázatot <u>nyolc darab csatolmányként</u> az alábbiak szerint szíveskedjen feltölteni a rendszerbe:
  - 1. A pályázó adatlapja aláírt PDF formátumban
  - 2. A pályázó adatlapja szerkeszthető Word formátumban;
  - 3. A pályázó tudományos életrajza aláírt PDF formátumban;
  - A pályázó MTMT-s adatlapja (MTMT közlemények és idéző összefoglaló táblázat) és a közlemények felsorolása az azokra beérkező hivatkozásokkal – <u>PDF formátumban;</u>
  - 5. A tudományos fokozatot igazoló oklevél másolata PDF formátumban;
  - 6. Jogviszony-igazolás PDF formátumban;
  - Egy kiemelkedő, tudományos fokozattal rendelkező személy ajánlása <u>aláírt PDF</u> <u>formátumban;</u>
  - 8. A pályázó nyilatkozata személyes adatainak kezeléséhez, nyilvánosságra hozatalához való hozzájárulásáról <u>aláírt PDF formátumban.</u>
- D) Amennyiben szükséges, a fentiektől eltérő típusú csatolmányokat a Mellékletek oldalon a mellékletek típusa legördülőmenü "Egyéb" lehetőségének kiválasztásával töltheti fel.

# ÚTMUTATÓ

# a HUN-REN Központ elektronikus pályázati és adatszolgáltatási rendszerébe való regisztrációhoz, belépéshez és a pályázat beadásához

A HUN-REN Központ elektronikus pályázati és adatszolgáltatási rendszerével (a továbbiakban: rendszer) kapcsolatban az alábbi esetekben az <u>epar-admin@hun-ren.hu</u> elérhetőségen tud segítséget kérni:

- ha nem biztos benne, hogy rendelkezik regisztrációval;
- ha elfelejtette a felhasználónevét és/vagy a regisztrációhoz használt e-mail címét;
- bármilyen probléma esetén, amely a rendszert érinti.

# 1. Regisztráció

A rendszer használatához regisztráció szükséges, amely a kezdőoldal (https://palyazat.hun-ren.hu) ikonjára kattintva kezdeményezhető.

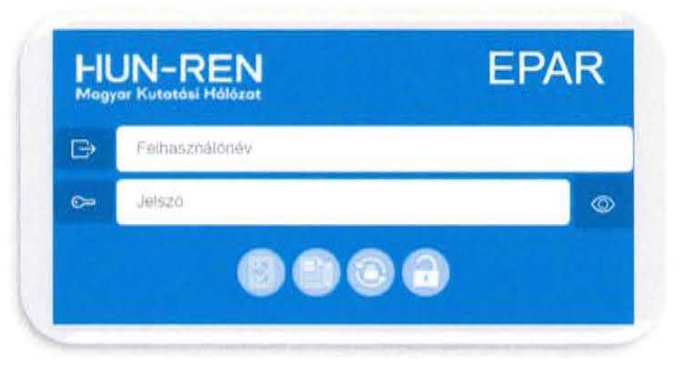

Az adatok megadásánál kérjük, figyeljenek az alábbiakra:

| Név:            | a pályázó teljes nevét titulus nélkül kérjük megadni (kérjük, hogy<br>mindig olvassák el az adott kiíráshoz tartozó útmutatót, mert egyes<br>pályázatoknál más az elvárás) |
|-----------------|----------------------------------------------------------------------------------------------------|
| Felhasználónév: | minimum nyolc karakternek kell lennie                                                                                                    |
| Jelszó:         | minimum nyolc karakternek kell lennie, és tartalmaznia kell számot és speciális karaktert (@ # \$ % ^ & + =) is                                                            |
| E-mail cím:     | a rendszerüzenetek (pl.: a regisztrációt követő jóváhagyó e-mail) erre a címre fognak érkezni                                                                              |
| Kód:            | a szürke mezőben található színes betűkből és számokból álló kódot<br>kérjük megadni, illetve az "Új kód generálása" gombra kattintva lehet<br>új kódot kérni              |

| Regisztráció | pályázóként/ | adatszol | gáltatóként |
|--------------|--------------|----------|-------------|
|--------------|--------------|----------|-------------|

| Felhasználónév *                                  | 0 |
|---------------------------------------------------|---|
| E-mail *                                          | 0 |
| Jelszó * 🖉 Ö                                      | 0 |
| Jelszó még egyszer *                              | 0 |
| Telefonszám                                       | ٢ |
| Kapcsolattartó neve                               | 0 |
| Kapcsolattarto beosztása                          | 0 |
| Kapcsolattartó telefonszáma                       | 0 |
| Kapcsolattartó e-mail címe                        | 0 |
| Új kód generálása                                 |   |
| lo1bGV                                            |   |
| Kód: *                                            |   |
| Kód: *<br>Kérem, írja be a fenti ellenőrző kódotl |   |

Az adatok megadása után ki kell választani, hogy

- "Pályázat"-ra regisztrál a rendszerbe.

A regisztrációs adatok megadása után a "Regisztráció" gombra kattintva a megadott e-mail címre levél érkezik a regisztráció jóváhagyásához.

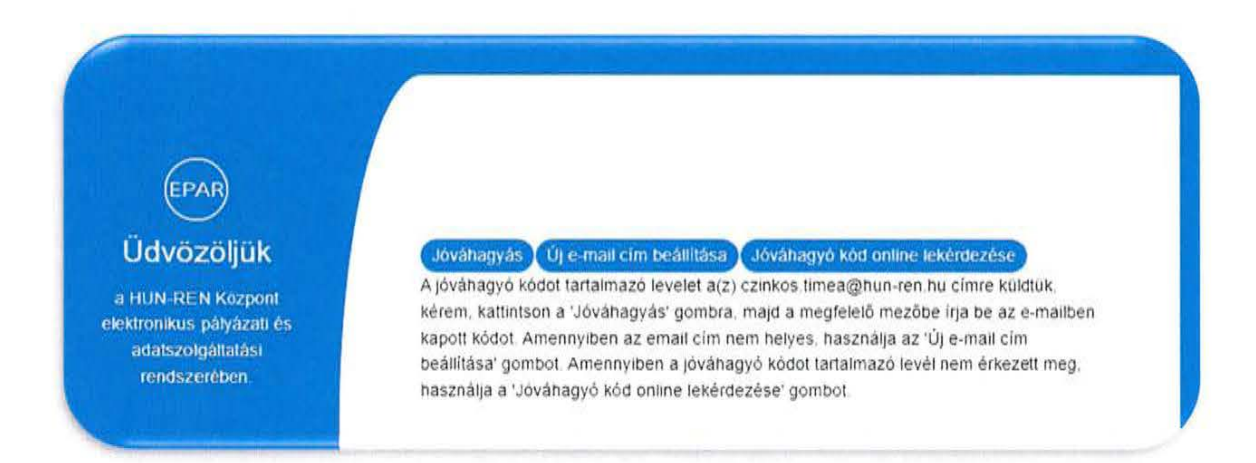

# 2. Regisztráció jóváhagyása

A regisztráció jóváhagyásához a regisztrációs adatok mellett az e-mailben található e-mail kódot kell megadni, és a "Jóváhagyás" gombra kattintani.

|                                                                                                    | Tisztelt P#Timea66!                                                                                                    |
|----------------------------------------------------------------------------------------------------|----------------------------------------------------------------------------------------------------|
| Ön regisztrá                                                                                         | ciót kezdeményezett A HUN-REN Központ pályázati és                                                                                                    |
|                                                                                                    | adatszolgáltatási rendszerébe!                                                                                                    |
| Kérjük, hogy regis<br>gombra                                                                         | ztrációjának véglegesítéséhez a pályázati weboldalon kattintson a Jóváhagyás<br>a, majd a megfelelő mezőbe írja be az alább található E-mail kódot.                                                                                                    |
| Felhasználónév: P#Tin                                                                                | nea66                                                                                                    |
| E-mail kód: 259909                                                                                   |                                                                                                    |
| Ez (                                                                                                 | egy rendszerüzenet, kérjük, ne válaszoljon rá!                                                                                                    |
|                                                                                                    |                                                                                                    |
|                                                                                                    |                                                                                                    |
| EPAR<br>Üdvözöljük<br>HUN-REN Központ<br>ktronikus pályázati és<br>adatszokgáttatási                 | Jóváhagyás Úje mait cím beáliňasa Jóváhagyó kód ontine tekérdezése<br>A jóváhagyó kódot tartalmazó tevelet a(z) czinkos timea@nun-ren hu címre küldtük<br>kérem, kattintson a 'Jováhagyás' gombra, majd a megfelető mezőbe írja be az e-mailben<br>kapott kódot Amennyiben az email cím nem helyes, használja az 'Új e-mail cím<br>beállítása' gombot Amennyiben a jováhagyó kódot tartalmazó tevél nem érkezett meg.                                                                                                    |
| EPAR<br>Üdvözöljük<br>HUN-REN Központ<br>ktronikus pályázati és<br>adatszolgáttatást<br>rendszerében | Jóváňagyás Úje-mait cím beáliňasa Jóváňagyó kód ontline tekértezése<br>A jóváňagyó kódot tartalmazo levelet a(z) czinkos timea@nun-ren hu címre kuldtuk<br>kérem, kattintson a 'Jováňagyás' gombra, majd a megfelelő mezőbe írja be az e-mailben<br>kapott kódot. Amennyiben az email cím nem helyes, használja az 'Új e-mail cím<br>beállítása' gombot. Amennyiben a jováňagyó kódot tartalmazo levél nem érkezett meg,<br>használja a 'Jóváňagyó kód online lekérdezése' gombot.                                                                                           |
| EPAR<br>Üdvözöljük<br>HUN-REN Kozpont<br>tronikus pályázati és<br>addiszogjáltatási<br>rendszerében  | Jóváhagyás Újermait cím beállítása Jóváhagyó kód ontline lekértezése<br>A jóváhagyó kódot tartalmazó levelet a(z) czinkos timea@nun-ren.hu címre kuldtúk<br>kérem, kattintson a 'Jóváhagyás' gombra, majd a megfelelő mezőbe írja be az e-mailben<br>kapott kódot. Amennyiben a gemail cím nem helyes, használja az 'Új e-mail cím<br>beállítása' gombot. Amennyiben a jóváhagyó kódot tartalmazó levél nem érkezett meg,<br>használja a 'Jóváhagyó kód online lekérdezése' gombot.<br>Jóváhagyó szükséges, kérem, ellenőrtze e-mail címétt                                  |
| EPAR<br>Údvözöljük<br>HUN-REN Kozpont<br>tronkus pályázati és<br>adatszolgáltatási<br>rendszerében   | Jóváhagyás Újermait cím beállíňasa Jóváhagyó kód ontine tekérdezése<br>A jöváhagyó kódot tartalmazo tevelet a(z) czinkos timea@nun-ren.hu címre küldtük.<br>kérem, kattintson a Jováhagyás' gombra, majd a megfelelő mezőbe irja be az e-mailben<br>kapott kódot Amennyiben az email cím nem helyes, használja az Újermail cím<br>beállítása' gombot Amennyiben a jováhagyó kódot tartalmazo tevél nem érkezett meg,<br>használja a Jováhagyó kód online tekérdezésé' gombot.<br>Jóváhagyás szükséges, kérem, ellenőrizze e-mail címélt.                                     |
| EPAR<br>Üdvözöljük<br>HUN-REN Központ<br>tronikus päiyäzati és<br>adatszoigáltatást<br>rendszerében  | Jóváhagyás Újermait cím beállítása Jóváhagyó kód ontirie tekérdezése<br>A jöváhagyó kódot tartalmazó tevelet a(z) czinkos timea@hun-ren.hu címre küldtük.<br>kérem, kattintson a Jováhagyás' gombra, majd a megfelelő mezőbe írja be az e-mailben<br>kapott kódot Amennyiben az email cím nem helyes, használja az Új e-mail cím<br>beállítása' gombot Amennyiben a jováhagyó kódot tartalmazo levél nem érkezett meg.<br>használja a Júváhagyó kód online tekérdezésé' gombot.<br>Jóváhagyás szükséges, kérem, ellenőrizze e-mail címélt.<br>"Felhasználónév<br>"Jélsző     |
| EPAR<br>Üdvözöljük<br>HUN-REN Központ<br>tronikus pälyäzati és<br>adstszolgáttatást<br>rendszerében  | Jóváhagyás Úje-mait cím beáliňasa Jóváhagyó kód ontirie tekérdezése<br>A jóváhagyó kódot tartalmazo tevelet a(z) czinkos timea@nun-ren.hu címre küldtük<br>kérem, kattintson a 'Jóváhagyás' gombra, majd a megfelető mezőbe irja be az e-mailben<br>kapott kódot Amennyiben az email cím nem helyes, használja az 'Új e-mail cím<br>beállítása' gombot Amennyiben a jóváhagyó kód online tekérdezése' gombot<br>használja a 'Jóváhagyó kód online tekérdezése' gombot<br>Jóváhagyás szükséges, Kérem, ellenőrizze e-mail címélt<br>'Felhasználónév<br>'Jélsző<br>'E-mail cím |

Amennyiben nem érkezett meg a levél a megadott e-mail címre, a rendszer felületén is lehetőség van az e-mail kód online lekérdezésére.

A kezdőoldal wikonjára, majd a "Jóváhagyó kód online lekérdezése" gombra kattintva kérjük megadni a regisztráció során rögzített adatokat: felhasználónév, jelszó és e-mail cím. Ezután a "Kód lekérdezése" gombra lépve a rendszer automatikusan megjeleníti az e-mail kódot, amellyel jóváhagyható a regisztráció.

| ₿  | Felhasználónév |   |
|----|----------------|---|
| ∞= | Jelszó         | 0 |

| A jóváhagyó kódo                       | ot tartalmazó levelet a(z) czinkos time phun-ren hu címre küldtük.                                                                   |
|----------------------------------------|----------------------------------------------------------------------------------------------------|
| kapott kódot. Am                       | a Jovanagyas gombra, majo a megielelo mezobe irja be az e-mailoer<br>ennviben az email cím nem belves, basznália az 'l'li e-mail cím |
| beállítása' gombo<br>használja a 'Jóvá | M. Amennyiben a jóváhagyó kódot tartalmazó levél nem érkezett meg,<br>ihagyó kód online lekérdezése' gombot.                         |
|                                        | Jóváhagyó kód online lekérdezése!                                                                                                    |
| *Felhasználónév                        |                                                                                                    |
|                                        |                                                                                                    |
| *Jelszó                                |                                                                                                    |

# 3. Elfelejtett jelszó

Elfelejtett jelszó esetén a ikonra lépve a felhasználónevet, a regisztrált e-mail címet és az új jelszót kell megadni, majd a "Mentés" gombra kattintani.

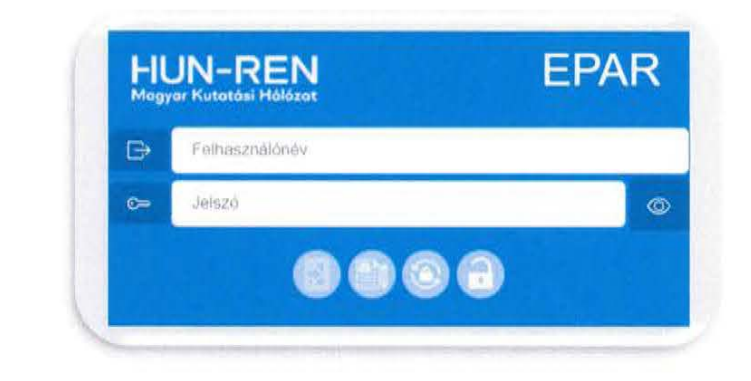

| Elfelejtett j           | elszó |
|-------------------------|-------|
| Felhasználónév *        | ۲     |
| E-mail *                | 0     |
| Új jelszó *             | 00    |
| Új jelsző még egyszer * | 0.    |

# 4. Bejelentkezés

A bejelentkezés a kezdőoldalon a regisztrált felhasználónév és a jelszó megadása után a

8

ikonra lépve történik.

| r⇒ | Felhasználónév |   |
|----|----------------|---|
| ~  | (elszó         |   |
| 6- | Jeiszo         | © |

Amennyiben a felhasználó több regisztrációval (pl: egyik pályázatnál pályázó volt, egy másik pályázatnál értékelő) rendelkezik és a regisztrációknál ugyanaz az email cím lett megadva, akkor bejelentkezéskor mindegyik megjelenik és kiválaszthatja, hogy milyen felhasználóként kíván továbblépni.

|               | Választható bejelentkezés   | ek          |         |
|---------------|-----------------------------|-------------|---------|
| Név           | Regisztráció                | Jogosultság | Belépés |
| Czinkos Timea | Intézményi adatszolgáltatás | Pályázó     | 0       |
| alyazo1_T     | Pályazat                    | Palyaza     |         |
| Jahrana), T   |                             | DALIATA     |         |

Az első bejelentkezéskor először el kell fogadni az adatkezelési nyilatkozatot a piros nyíllal jelölt négyzet bejelölésével és "A nyilatkozatot elfogadom" gombra kattintva. A HUN-REN Központ Adatkezelési és adatvédelmi tájékoztatója a hivatkozásra kattintva külön letölthető, megtekinthető.

| Kijelentem, hogy A HUN-f                              | REN Központ elektronikus pályázati és adatszolgáltatási rendszerében a valóságnak megfelelő adatokat adom meg                                                                        |
|-------------------------------------------------------|----------------------------------------------------------------------------------------------------|
| Hozzájárulok ahhoz, hogy<br>megismerje, azokat a pály | / a HUN-REN Központ az elektronikus pályázati és adatszolgáltatási rendszerében feltöltött adatokat és dokumentumok<br>rázati/adatszolgáltatási eljárásokkal összefüggésben kezelje. |
| Jelen nyilatkozatomat a H                             | IUN-REN Központ által kiirt pályázati/adatszolgáltatási eljárásokban való felhasználás érdekében adtam ki                                                                            |
| -                                                     | Kielentem, hogy a HUN-REN Központ Adatkezelési és adatvédelmi táléköztatólát megismertem.                                                                                            |
|                                                       |                                                                                                    |

# 5. Regisztrációs adatok és módosításuk

A bejelentkezést követően a jobb oldalon található (2) ikonra kattintva megtekinthetők a regisztrációs adatok.

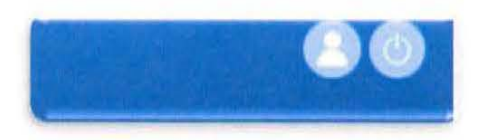

A megjelenő oldalon kezdeményezhető a név, az e-mail cím vagy a kapcsolattartó adatainak

módosítása. Az új adatok megadása után a <sup>v</sup>ikonra kattintva lehet véglegesíteni a változtatásokat. A felhasználónév nem módosítható!

| Regisztráció típusa:      | Pályázat                 |  |
|---------------------------|--------------------------|--|
| Jogosultság:              | Pályázó                  |  |
| Felhasználó név:          | P#Timea77                |  |
| Felhasználó teljes neve*: | P#Timea77                |  |
| E-mail címe*:             | czinkos.timea@hun-ren.hu |  |
| Telefonszáma:             | Telefonszáma             |  |
| Kapcsolattartó neve:      | Kapcsolattartó neve      |  |
| Kapcsolattartó beosztása: | Kapcsolattartó beosztása |  |

A 🤍 ikonra lépve kezdeményezhető a jelszócsere. A jelszó módosítását az új jelszó

megadása után a 🤍 ikonra kattintva lehet véglegesíteni.

|                    |     | C |
|--------------------|-----|---|
| Jelszócsere        |     |   |
| *Jelszó            | ی 🕲 |   |
| *Jelszó mégegyszer |     |   |
|                    |     |   |

# 6. Pályázat beadása

Pályázóként belépve a rendszerbe megjelennek az aktuális pályázati kiírások.

| Pályázat                            |
|-------------------------------------|
| Bárány Róbert Díj 202               |
| Határidő<br>2025-03-20 - 2025-05-09 |
| 12:00                               |

A kiírásoknál található "Dokumentumok"-ra lépve találhatóak az adott kiíráshoz kapcsolódó dokumentumok (pl: pályázati felhívás, sablonok, ...), amelyek letölthetőek.

| 11 ST | (Ba                | ethalå pålyåzatek Pályåzataim Dokumenturnok |          |
|-------|--------------------|---------------------------------------------|----------|
|       | Lető               | Ithető dokumentumok                         | 6        |
| Tipus | Megnevezes         | Dokumentum mérete                           | Letottes |
| 100   | Pályazati felhívás | 8831716                                     | 0        |
|       | Patylesatadaman    | 19916                                       | G        |

A kiírásnál található "Indítás" gombra lépve lehet a pályázatot elkezdeni. A kitöltendő mezőkben tájékoztató szövegek segítik a kitöltést.

| Beadhaitó pályázatak Pályázataim Dokumentumok                                 |                           |  |  |  |  |
|-------------------------------------------------------------------------------|---------------------------|--|--|--|--|
| Bárány Róbert Díj 2025                                                        |                           |  |  |  |  |
| P                                                                             | ályázóra vonatkozó adatok |  |  |  |  |
| Születési dátum 🕥                                                             | éééé, hh. nn.             |  |  |  |  |
| Jelenlegi munkahey 🔞                                                          | Kötelező altalános mező   |  |  |  |  |
| Elérhetőségek (mobiltelefonszám és email cim) 🕜                               | Kötelező általános mező   |  |  |  |  |
| К                                                                             | utatásra vonatkozó adatok |  |  |  |  |
| Tudomanylerület 🕜                                                             | Kérem válasszont          |  |  |  |  |
| Kutatási téma rövid összefoglalása magyarul (max. 200 karakter szóközökkel) 🕧 | Kötelező általános mező   |  |  |  |  |
| Nissi térmi rövid deszetőgislésa argolus (max. 200 konsister szövözökket) 🔞   | Kötelező altalanos mező   |  |  |  |  |

A pályázat beadása csak a beadási határidőn belül kezdeményezhető, tekintettel az óra, perc határidőre is.

A pályázat beadásához minden kötelező mezőt ki kell tölteni és a <sup>100</sup> ikonra lépve a kötelező dokumentumokat feltölteni!

# 7. Melléklet feltöltése

ikonra lépve lehet a pályázathoz kapcsolódó dokumentumokat feltölteni.

|                       | the second                    | (Isonitions polyara      | Pályázataim) Dokumer | itumok      | and the second                     |        |
|-----------------------|-------------------------------|--------------------------|----------------------|-------------|------------------------------------|--------|
|                       |                               |                          |                      | Mellékie    | tenként a feltőltés MAXIMUM 20 MBI | e      |
| Faji valusztás (.doc  | c, doca, ala, xiax, pdf, zip) | Melithietok              |                      |             | Megogyzes                          |        |
| Fájl kíválasztása Nim | ce taji kivalasziva           | Nince tipus kiválasztva! |                      | ~ Megegyzes | ~ Megegyzes                        |        |
|                       |                               |                          | Mellékletek          |             |                                    |        |
| Тірия                 | Megnevezés                    | Dokumentum merete        | Meglegyzes           | Mellékletek | Felicités daluma                   | Totles |

A pályázatokhoz csak .doc, .docx, .xls, .xlsx, .pdf, .zip típusú dokumentumok tölthetők fel, mellékletenként maximum 20 MB méretben.

A dokumentumok csatolásakor ki kell választani a melléklet típusát, és megjegyzés is fűzhető hozzájuk. Ugyanaz a melléklet típus többször is kiválasztható.

A kötelező mellékletek feltöltése nélkül a pályázat beadása nem lehetséges.

ikonra lépve lehet a pályázati felületre visszalépni.

# 8. Mentés és beküldés

A vikonra lépve választható ki, hogy a pályázatbenyújtási folyamat később folytatható ("Nem! Csak mentés!" gomb) vagy a pályázat beküldhető ("Igen! Lezárás!" gomb). Az első mentésnél a rendszer elmenti a pályázatot, amely azonosító számot kap. A beküldött pályázat később nem módosítható.

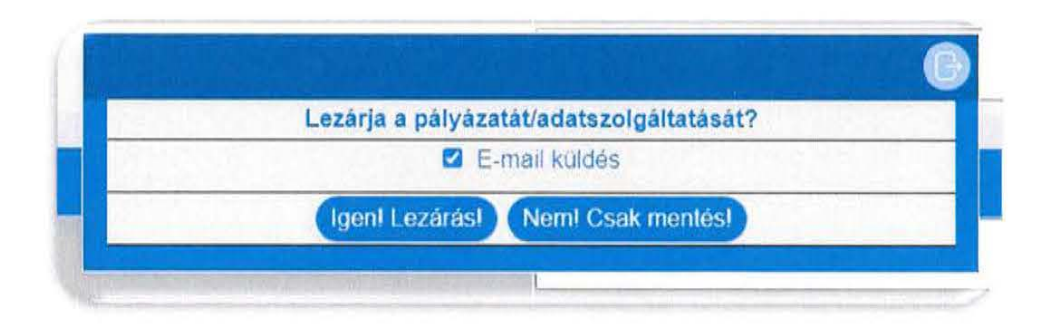

A rendszer értesítést küld a pályázat mentéséről, beadásáról a regisztrált e-mail címre. Amennyiben az "E-mail küldés"-nél kivesszük a pipát (pl.: csak mentés esetén), akkor a rendszer nem küld értesítést.

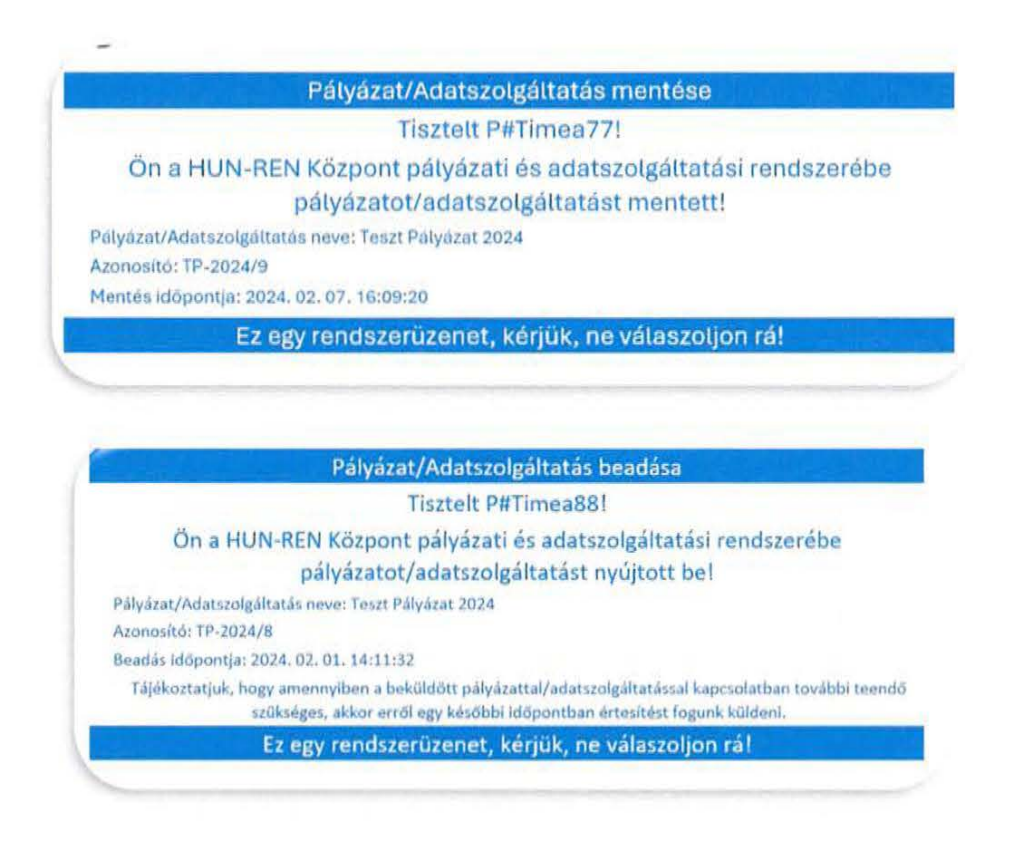

# 9. Mentett és beadott pályázatok

A főoldalra lépve a "Pályázataim" gombra kattintva megjelennek azok a pályázatok, amelyek mentésre vagy beadásra kerültek.

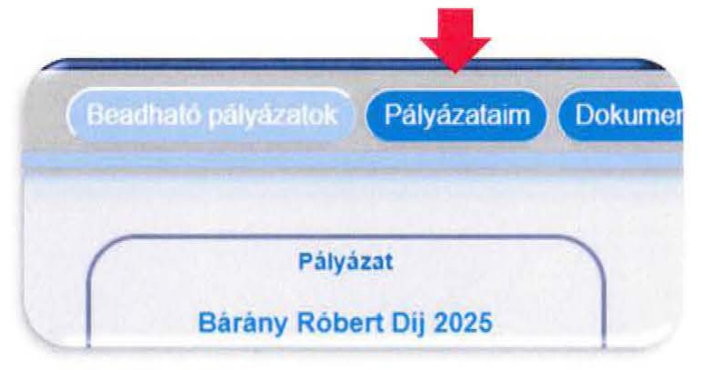

| 68328      | and survey and         | (Theorem is a second second se | ykunok (Pályázatarm) (Dokumenturnok) |                  |               |           | 125   |
|------------|------------------------|----------------------------------------------------------------------------------------------------|--------------------------------------|------------------|---------------|-----------|-------|
|            |                        | Mentett/Bead                                                                                                    | ott pályázataim                      |                  |               | 0         | )     |
| Azonosilio |                        | Megnevezés                                                                                                    | Mentes klopontja                     | Statusz<br>Statu | Visszanyttolt | Megnyitäs | Tones |
| BRD-2025/2 | Bárány Róbert Díj 2025 |                                                                                                    | 2025. 03. 20. 9.32:10                | Beadott          | Nem           | 0         |       |
| 0(0.2672)  |                        |                                                                                                    |                                      |                  |               |           |       |

#### Mentett pályázatok

A mentett státuszú pályázat a 🥪 ikonra kattintva megtekinthető, módosítható, majd beküldés nélkül újra elmenthető, vagy beadható.

A pályázatok formai ellenőrzését követően, amennyiben hiánypótlás szükséges, értesítés érkezik a szükséges tennivalókról a rendszerben regisztrált e-mail címre. A hiánypótlásra visszanyitott pályázatok státusza ismét mentett lesz. A hiánypótlást követően a javított pályázat beadható.

Amennyiben a felhasználónak egy adott kiíráson belül van mentett és beadott pályázata is, és hiánypótlás vagy jóváhagyott kérelem miatt a beadott pályázat visszanyitásra kerül akkor a felhasználó csak a visszanyitott pályázatot tudja újra beadni!

#### Beadott pályázatok

A beadott státuszú pályázat a 🥪 ikonra kattintva megtekinthető, letölthető, de módosítására, törlésére már nincs lehetőség.

# 10. Pályázat törlése

A "Pályázataim" menüpont alatt a törlendő pályázatnál a witkonra kattintva van lehetőség a mentett pályázat törlésére az adatbázisból.

|            | (Perpatriato par       | Pályázataim Dokumentumos | 522813       | 1 and all     | 3.7823    | 1957   |
|------------|------------------------|--------------------------|--------------|---------------|-----------|--------|
| -          | Mentett/Bead           | ott pályázataim          |              |               | C         |        |
| Azonosito  | Mognevezts             | Mentes klópontja         | Statusz      | Visszanyitott | Megnyilas | Tories |
| BRD-2025/2 | Bárány Robert Díj 2025 | 2025. 03. 20. 9.32 10    | Beadott      | Nem           | 0         |        |
| m(a.50391  | Narialy Hoten Dij 2020 | 2025.03.20.050000        | (Alexandria) | Ken           |           | 0      |

<u>A beadott, illetve a beadott, de hiánypótlás miatt visszanyitott pályázatok törlése nem lehetséges!</u>